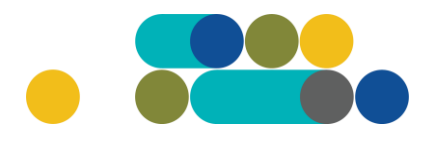

### GAMTINIŲ DUJŲ UŽSAKYMAI PER CPO LT ELEKTRONINĮ KATALOGĄ KREPŠELIO FORMAVIMAS

Norėdami įsigyti prekių ir paslaugų, turite prisijungti prie savo (vartotojo) paskyros CPO LT elektroniniame kataloge <u>https://katalogas.cpo.lt/pradzia/</u>

**SVARBU** – formuojant užsakymus kataloge naudokite "Mozilla Firefox", "Google Chrome" ar "Apple Safari" naršykles, nes kitų naršyklių katalogas nepalaiko ir jūsų užsakymai gali būti užpildyti nekorektiškai:

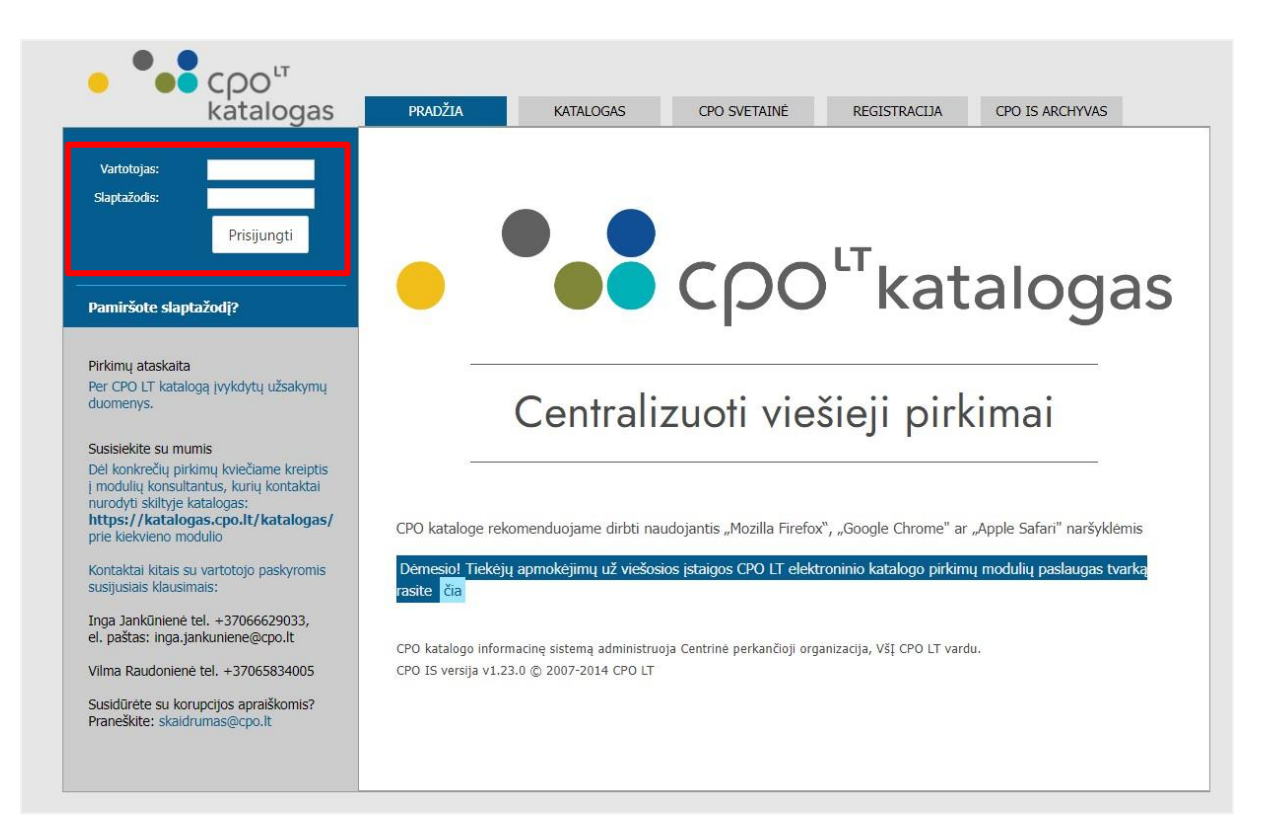

Pasirinkę skirtuką "KATALOGAS" būsite nukreipti į katalogo asortimentą:

| PRADŽIA | KATALOGAS | CPO SVETAINĖ | REGISTRACIJA | ĮGALIOJIMAS | FORUMAS | CPO IS ARCHYVAS |
|---------|-----------|--------------|--------------|-------------|---------|-----------------|
|         |           |              |              |             |         |                 |

# LT

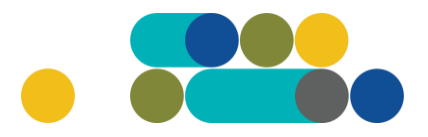

Pirmyn

## ATMINTINĖ

Energetiniai resursai grupėje iš katalogo asortimento pasirinkite modulį "Gamtinės dujos".

#### Energetiniai resursai

Elektromobilių įkrovimo stotelės Naujas!

Elektros energija

Elektros energijos kaupimo įrenginiai, įskaitant projektavimo paslaugas ir įrengimo darbus Naujas!

Elektros generatoriai

Gamtinės dujos

Nutolusios saulės elektrinės iš saulės parkų

Saulės elektrinės

Prieš pradėdami formuoti užsakymą, spustelėkite aktyvią nuorodą "Pirkimo aprašymas" ir susipažinkite su pirkimo dokumentais.

Pildant krepšelį PRIVALOMA susipažinti su Pirkimo sutarties nuostatomis:

#### **Pirkimo sutartis:**

https://www.cpo.lt/wp-content/uploads/2023/06/Gamtines-dujos\_Sutartiesforma.pdf

Susipažinę su Pirkimo dokumentais ir sutarties nuostatomis spauskite "Pirmyn".

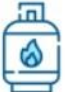

#### Gamtinės dujos

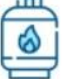

#### Gamtinės dujos, gamtinių dujų perdavimo ir skirstymo paslauga

Išaugus gamtinių dujų kainoms, primename, kad perkančiosios organizacijos, prieš pildydamos užsakymus CPO LT kataloge, atkreiptų dėmesį į suplanuotas pirkimui skirtas lėšas ir esant galimybėms atitinkamai pasididintų biudžete numatytas sumas, kad jų užtektų planuojamam įsigytų prekių kiekiui arba pasiūlymų vertinimo etape pasinaudotų nauju modulio funkcionalumu: iki pirkimo laimėtojo paskelbimo pasididinti planuojamas pirkimui skirti lėšas.

Konsultuoja:

Monika Šataitė, mob. 8 660 87077, el.p. monika.sataite@cpo.lt Rosita Lengvenienė, mob. 8 666 29121, el.p. rosita.lengveniene@cpo.lt

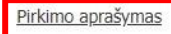

Atmintinė krepšelio formavimui

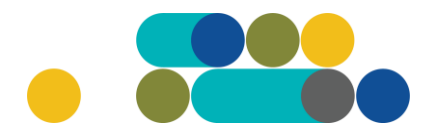

## ATMINTINĖ

Susipažinkite su Gamtinių dujų technine specifikacija ir spauskite "Idėti į krepšelį".

| -    |        |     | 1.1 |     |
|------|--------|-----|-----|-----|
| (aal | mtir   | les | du  | 105 |
| 041  | 11.011 | 100 | ~~~ | 100 |

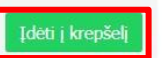

-

1. Pirkimo objektas – gamtinės dujos (įskaitant jų tiekimą, skirstymą ir perdavimą) (toliau – Prekė). BVPŽ kodas 09123000-7 "Gamtinės dujos", papildomas BVPŽ kodas 65200000-5 "Dujų paskirstymo ir susijusios paslaugos".

2. Pirkimo objekto apibūdinimas – perkamos gamtinės dujos, gamtinių dujų perdavimo ir skirstymo paslauga (kaip tai apibrėžta Lietuvos Respublikos gamtinių dujų įstatyme).

#### 3. Bendrieji reikalavimai:

3.1. tiekiamų gamtinių dujų kokybė ir kiti parametrai turi atitikti galiojančius Lietuvos Respublikos ir Europos Sąjungos standartus ir kitų galiojančių teisės aktų reikalavimus;

3.2. gamtinių dujų apskaita vykdoma įrengtomis dujų kiekio matavimo priemonėmis, o sunaudotas dujų kiekis apskaitomas vieną kartą per mėnesį;
3.3. dujų pristatymo vieta – Perkančiosios organizacijos dujų sistemos prijungimo prie skirstymo (arba perdavimo) sistemos taškas, kuriame baigiasi dujų skirstymas skirstomuoju dujotiekiu (arba dujų perdavimas perdavimo dujotiekiu) ir kuriame tiekėjas pateikia gamtines dujas Perkančiajai organizacijai. Pristatymo vietos, jų adresai dujų kiekiai ir kita reikiama informacija nurodomi konkrečiame užsakyme;

4. Prekių kiekis: gamtinių dujų kiekis pirkimo sutarties galiojimo laikotarpiu, nurodytas Pirkimo sutarties priede. Šis planuojamas įsigyti gamtinių dujų kiekis yra preliminarus. Minimalus išperkamas ir maksimalus išperkamas prekės kiekis gali sudaryti ne daugiau kaip ± 30 % procentų nuo preliminaraus prekės kiekio.

#### 5. Reikalavimai gamtinių dujų kokybei:

5.1. dujų drėgnumo rasos taškas neturi būti aukštesnis už dujų temperatūrą;

5.2. skystos fazės vandens ir angliavandenilių kiekis dujose neleistinas;

5.3. dujų temperatūra turi būti ne žemesnė už -15 °C ir ne aukštesnė už 50 °C;

5.4. dujų sudėtis ir kokybė, nustatoma dujų priėmimo vietose, turi atitikti Lietuvos Respublikos energetikos ministro 2013 m. spalio 4 d. įsakymo Nr. 1-194 "Dėl gamtinių dujų kokybės reikalavimų patvirtinimo" (aktuali redakcija) patvirtintus Lietuvos Respublikos teisės aktuose nustatytus dujų kokybės reikalavimus, kol teisės aktai nenumato kitaip.

6. Gamtinių dujų tiekimo laikotarpis: nuo 3 iki 24 mėnesių.

Paspaudus funkciją *"Įdėti į krepšelį*", susiformuoja krepšelio numeris ir atsiranda mygtukas *"Į krepšelį*". Spauskite jį privalomoms pirkimo sąlygoms užpildyti.

### Redaguojamas krepšelis — CPO

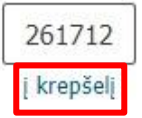

Atsidarius visam užsakymo langui, nurodykite, ar pirkimo objektas yra skaidomas j dalis (pažymėkite taškeliu).

| Ar pirkimo objektas skaidomas į pirkimo objekto dalis?                                                       |                          |
|----------------------------------------------------------------------------------------------------|--------------------------|
| Už duomenų teisingumą yra atsakingas Užsakovas.                                                              |                          |
| O Skaidomas (Skaidymas į pirkimo objekto dalis atliekamas CPO LT elektroniniame kataloge formuo              | jant atskirus užsakymus) |
| 🔿 Neskaidomas, nes neviršija tarptautinio pirkimo vertės                                                     |                          |
| O Neskaidomas, nors vertė didesnė nei tarptautinio pirkimo <i>(įrašykite pagrindimą arba įkelkite failą.</i> | )                        |
|                                                                                                    |                          |
|                                                                                                    |                          |
|                                                                                                    |                          |
|                                                                                                    | 4                        |
|                                                                                                    |                          |

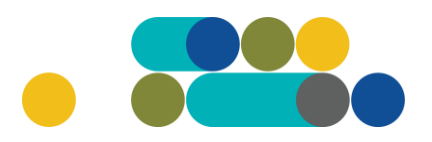

0.89

MWh/para/metus

## ATMINTINĖ

Jei pirkimas skaidomas į dalis, dėl kiekvienos pirkimo dalies CPO LT elektroniniame kataloge formuojamas atskiras užsakymo krepšelis. Už duomenų teisingumą yra atsakingas Perkančioji organizacija. Jei nurodėte, kad pirkimo objektas į dalis neskaidomas, o Jūsų pirkimo objekto vertė didesnė nei tarptautinio pirkimo vertė, nurodykite neskaidymo į pirkimo objekto dalis priežastis: parašykite tekstą arba pridėkite tai pagrindžiančią informaciją / dokumentą Excel, Word ar pdf. formatu.

Nurodykite reikalingą informaciją apie savo organizaciją (užsakovą):

| Informacija apie užsakovą                                                                                                    |                                                                                                    |
|----------------------------------------------------------------------------------------------------|----------------------------------------------------------------------------------------------------|
| Užsakovas                                                                                                    | Testinio Pirkėjo Organizacija, VšĮ                                                                                                    |
| Užsakovo juridinio asmens kodas                                                                                                    | 111111111                                                                                                    |
| Minimalus išperkamas ir maksimalus išperkamas prekės kiekis gali sudaryti ne daugiau kaip iki $\pm$ 30 procentų nuo preliminaraus prekės kiekio                                                                                                    | 20 🗸                                                                                                    |
| Užsakovui taikomas akcizas                                                                                                    | 0.00 ~                                                                                                    |
| Gamtinėms dujoms taikomas Lietuvos Respublikos nustatytas akcizo tarifas                                                                                                    |                                                                                                    |
| 0,54 euro už vieną megavatvalandę akcizų tarifu (kai naudojamos kaip š<br>1,08 euro už vieną megavatvalandę akcizų tarifu (kai naudojamos kaip š<br>0,00 euro už vieną megavatvalandę akcizų tarifu (įmonėms, įstaigoms, o<br>įstatymą turi paramos gavėjo statusą) | ildymui skirtas kuras verslo reikmėms);<br>ildymui skirtas kuras ne verslo reikmėms);<br>rganizacijoms, kurios pagal Lietuvos Respublikos labdaros ir paramos |

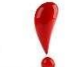

### Atkreipkite dėmesį į Jūsų organizacijai taikomą akcizą!

GAMTINIŲ DUJŲ VARTOJIMO PAJĖGUMAI<sup>1</sup>

(visoms pristatymo vietoms)

Nurodykite Preliminarų Gamtinių dujų (toliau - Prekės) kiekį per sutarties galiojimo laikotarpį, MWh VISO. Sistema atitinkamai apskaičiuos (atsižvelgiant į Jūsų pasirinktą išperkamą Prekės kieko procentą) minimalius ir maksimalius galimus suvartoti Prekės kiekius per sutarties galiojimo laikotarpį.

| Pavadinimas         | Minimalus      | Preliminarus Prekės kiekis | Maksimalus     |
|---------------------|----------------|----------------------------|----------------|
|                     | Prekės kiekis, | per sutarties galiojimo    | Prekės kiekis, |
|                     | MWh            | laikotarpį, MWh VISO       | MWh            |
| Gamtinės dujos VISO | 444.00         | 555.00                     | 666.00         |

Nurodykite Gamtinių dujų vartojimo pajėgumus - didžiausią (maksimalų) suvartojamų (MWh) dujų srautą/kiekį <u>per parą</u> visose dujų pristatymo vietose, kuris reikalingas Užsakovo maksimaliems Gamtinių dujų vartojimo poreikiams užtikrinti.

<sup>1</sup> Užsakovui reikalingas perduoti didžiausias Gamtinių dujų Paros kiekis MWh/parą/metus visose dujų pristatymo vietose, kuris reikalingas Užsakovo maksimaliems Gamtinių dujų vartojimo poreikiams užtikrinti.

# ငဂဝၤ

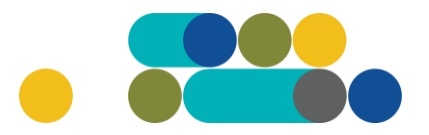

## ATMINTINĖ

Pasirinkite **ilgalaikius** ir/arba **trumpalaikius** perdavimo pajėgumus nurodydami jų kiekį (nurodykite jums reikalingą didžiausią dujų srautą/kiekį (MWh) <u>per para</u> nurodytam sutarties laikotarpiui).

| ILGALAIKIAI PERDAVIMO PAJĖGUMAI <sup>2</sup>   |      | 5.00       | MWh/parą/metus       |
|------------------------------------------------|------|------------|----------------------|
| TRUMPALAIKIAI PERDAVIMO PAJĖGUMAI <sup>2</sup> | 2.00 | MWh/parą/m | etus/ketvirtį/mėnesį |

<sup>2</sup> Užsakovui reikalingas perduoti didžiausias Gamtinių dujų srautas vidiniame Gamtinių dujų perdavimo sistemos išleidimo taške visoms dujų pristatymo vietoms MWh/Parą/metams/ketvirčiui arba mėnesiui.

Vartojimo pajėgumų, ilgalaikių ir trumpalaikių perdavimų pajėgumų rodikliai <u>negali būti vienodi</u>. Vartojimo pajėgumai negali būti mažesni perdavimo pajėgumams.

Pažymėkite mėnesius, kuriems bus taikomi pajėgumai. Jūsų pažymėti mėnesiai nurodys kokie Gamtinių dujų perdavimo pajėgumai bus taikomi per Jūsų sutarties laikotarpį – trumpalaikiai ar/ir ilgalaikiai.

#### **ILGALAIKIAI PERDAVIMO PAJĖGUMAI**

Ilgalaikiai perdavimo pajėgumai gali būti pasirenkami tik tuo atveju, jeigu sutartis būtų sudaroma 12 arba 24 mėnesiams **pilniems kalendoriniams metams**, t.y. nuo sausio 1 d. iki gruodžio 31 d.

Pvz. Nr. 1

| Sausis | Vasaris | Kovas | Balandis | Gegužė | Birželis | Liepa | Rugpjūtis | Rugsėjis | Spalis | Lapkritis | Gruodis |
|--------|---------|-------|----------|--------|----------|-------|-----------|----------|--------|-----------|---------|
|        |         |       |          |        |          |       |           |          |        |           |         |

Jeigu šiltuoju metų laiku gamtinės dujos nebus vartojamos, bet rudenį gamtinių dujų tiekimas vėl turi būti tęsiamas, Jums taip pat BŪS TAIKOMI ilgalaikiai perdavimo pajėgumai (Pvz. Nr. 2). Bet TIK TUO ATVEJU, JEIGU sutarties galiojimo pradžia yra sausio mėnuo, pabaiga – gruodžio. Atkreipiame dėmesį, kad nors ir nevartojant gamtinių dujų šiltuoju metų laiku, už ilgalaikius perdavimo pajėgumus šiuo laikotarpiu reikia mokėti.

Pvz. Nr. 2

|        |         |       |          | ,-,    |          |       |           |          | , ,    |           |         |
|--------|---------|-------|----------|--------|----------|-------|-----------|----------|--------|-----------|---------|
| Sausis | Vasaris | Kovas | Balandis | Gegužė | Birželis | Liepa | Rugpjūtis | Rugsėjis | Spalis | Lapkritis | Gruodis |
|        |         |       |          |        |          |       |           |          |        |           |         |

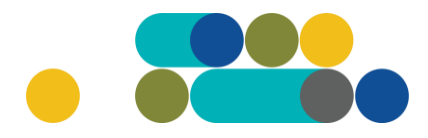

#### TRUMPALAIKIAI PERDAVIMO PAJĖGUMAI

Visais kitais atvejais, jeigu sutartis prasideda ne sausio mėnesį, Užsakovui bus taikomi TIK trumpalaikiai perdavimo pajėgumai.

Pvz. Nr. 3

LT

| Sausis | Vasaris                     | Kovas | Balandis  | Gegužė   | Birželis | Liepa  | Rugpjūtis  | Rugsėjis  | Spalis | Lapkritis | Gruodis |
|--------|-----------------------------|-------|-----------|----------|----------|--------|------------|-----------|--------|-----------|---------|
|        |                             |       |           |          |          |        |            |           |        |           |         |
|        |                             |       |           |          |          |        |            |           |        |           |         |
|        |                             |       |           |          |          |        |            |           |        |           |         |
| Dv7    | Nr 1                        |       |           |          |          |        |            |           |        |           |         |
| Pvz.   | Nr. 4                       |       |           |          |          |        |            |           |        |           |         |
| Pvz.   | Nr. 4                       | 1/    | Delevelia | Coor. X: | D: X-1:- | 1.5000 | Duranistia | Durantiin | Cardia | Laulatia  | Crew    |
| Pvz.   | Nr. 4<br><sub>Vasaris</sub> | Kovas | Balandis  | Gegužė   | Birželis | Liepa  | Rugpjūtis  | Rugsėjis  | Spalis | Lapkritis | Gruod   |

Toliau nurodykite Objekto ID (**Objekto ID numerį turi sudaryti 8 skaitmenys**), Prekės pristatymo adresą/-us. Atitinkamai nurodykite maksimalius Prekės kiekius per **vienerius metus** kiekvienam objektui atskirai, MWh.

| Inform      | nacija apie pristatyr | no vietą(-as)                                                 |                                                  |
|-------------|-----------------------|---------------------------------------------------------------|--------------------------------------------------|
| Eil.<br>nr. | Objekto ID.           | Gamtinių dujų pristatymo vietos pavadinimas<br>ir adresas/Nr. | Maksimalus Prekės kiekis per metus,<br>MWh/metai |
| 1           | 12345678              | Objekto adresas Nr.1                                          | 444                                              |
| 2           | 12345678              | Objekto adresas Nr.2                                          | 222                                              |

Bendras objektų nurodytas planuojamas suvartoti maksimalus Prekės kiekis per sutarties galiojimo laikotarpį turi sutapti su maksimaliu automatiškai sistemos apskaičiuotu Prekės kiekiu.

| Pavadinimas         | Minimalus      | Preliminarus Prekės kiekis | Maksimalus     |
|---------------------|----------------|----------------------------|----------------|
|                     | Prekės kiekis, | per sutarties galiojimo    | Prekės kiekis, |
|                     | MWh            | laikotarpį, MWh VISO       | MWh            |
| Gamtinės dujos VISO | 444.00         | 555.00                     | 666.00         |

Jei sutartis sudaroma trumpesniam ar ilgesniam laikotarpiui nei 12 mėn., Maksimalus Prekės kiekis yra dalinamas iš sutarties galiojimo laikotarpio (mėnesių skaičiaus), taip apskaičiuojamas vidutinis maksimalus gamtinių dujų suvartojimas per vieną mėnesį. Gautas skaičius dauginamas iš 12 (mėnesių). Gautas rezultatas nurodys Maksimalų Prekės kiekį per vienerius sutarties metus.

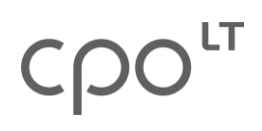

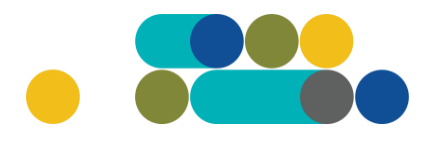

Pvz: jei sutaris sudaroma 24 mėn.:

#### (666/24)\*12 = 333 MWh/per metus

| Inform      | Informacija apie pristatymo vietą(-as) |                                                               |                                                  |  |  |  |  |  |  |
|-------------|----------------------------------------|---------------------------------------------------------------|--------------------------------------------------|--|--|--|--|--|--|
| Eil.<br>nr. | Objekto ID.                            | Gamtinių dujų pristatymo vietos pavadinimas<br>ir adresas/Nr. | Maksimalus Prekės kiekis per metus,<br>MWh/metai |  |  |  |  |  |  |
| 1           | 12345678                               | Objekto adresas Nr.1                                          | 222                                              |  |  |  |  |  |  |
| 2           | 12345678                               | Objekto adresas Nr.2                                          | 111                                              |  |  |  |  |  |  |

Pvz: jei sutaris sudaroma 6 mėn.:

### (666/6)\*12 = 1332 MWh/per metus

| Informacija apie pristatymo vietą(-as) |             |                                                               |                                                  |  |  |
|----------------------------------------|-------------|---------------------------------------------------------------|--------------------------------------------------|--|--|
| Eil.<br>nr.                            | Objekto ID. | Gamtinių dujų pristatymo vietos pavadinimas<br>ir adresas/Nr. | Maksimalus Prekės kiekis per metus,<br>MWh/metai |  |  |
| 1                                      | 12345678    | Objekto adresas Nr.1                                          | 750                                              |  |  |
| 2                                      | 12345678    | Objekto adresas Nr.2                                          | 582                                              |  |  |

Užsakovas privalo pagal pateiktą formą užpildyti Objekto (-ų) sąrašą ir pateikti jį Tiekėjui pasirašydamas sutartį. Objektų sąrašas yra neatskiriama šios Pirkimo sutarties dalis.

| Objekto (-u) sąrašas (Pirkimo sutarties priedo 4 lentelė). |                                                                               |  |
|------------------------------------------------------------|-------------------------------------------------------------------------------|--|
| Dokumento šabloną galite atsisiųsti čia                    | Sutarties priedo 4 lentelė pildoma prieš sutarties šalims pasirašant sutartį. |  |

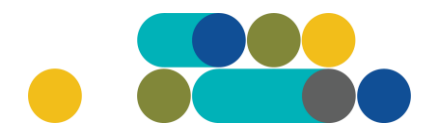

Užpildykite kitas pirkimo sąlygas:

LT

Pasiūlymo pateikimo terminas nuo 8 d.d. iki 15 d.d.

Sutarties galiojimo laikotarpis nuo 3 mėn. iki 24 mėn.

Preliminari numatoma Prekės tiekimo pradžios data (Prekė pradedama tiekti nuo pirmosios kalendorinės mėnesio dienos):

Data turi būti ne trumpesnė kaip 3 savaitės nuo dienos, kai užsakovas ir tiekėjas teisės aktų nustatyta tvarka pranešė SSO ir PSO apie planuojamą gamtinių dujų tiekimą pagal Pirkimo sutartį. Atsižvelgiant į tai, kas nurodyta, ir į pirkimo procedūrų trukmę pagal Viešųjų pirkimų įstatymą, ši data yra tik preliminari. Tiksli data bus užsakovo įrašoma pirkimo sutartyje.

Maksimalus pirkimo biudžetas (suplanuota lėšų suma sutarties laikotarpiui) Eur su mokesčiais gali būti "**Nenurodama**" arba "**Nurodama**". Pasirinkus nurodyti biudžetą, atsiras papildoma eilutė, kurioje turėsite įrašyti suplanuotą lėšų sumą visam sutarties galiojimo laikotarpiui.

Jei pasibaigus pirkimui mažiausias tiekėjo pasiūlymas viršys suplanuotą biudžetą, Jums į el. paštą ateis automatinis pranešimas, kuriuo bus prašoma įvertinti mažiausią tiekėjo pasiūlymo kainą ir priimti atitinkamą sprendimą dėl biudžete numatytos sumos pasididinimo.

Nurodykite ar reikalaujama Pirkimo sutarties įvykdymo užtikrinimo priemonė (banko garantija / draudimo bendrovės laidavimo raštas), kai planuojama Pirkimo sutarties vertė didesnė nei 3000 (trys tūkstančiai) eurų.

Pasirinkite ar Užsakovo techninis pajėgumas yra lygus arba didesnis nei 600 000 MWh per metus.

Kontaktų skiltyse nurodykite kontaktinių asmenų vardą, pavardę, pareigas, el.paštą ir telefono numerį.

Sklandesnei pirkimo eigai užtikrinti rekomenduojame pažymėti, kad sutinkate leisti tiekėjams peržiūrėti istorinius vartojimo duomenis AB "Energijos skirstymo operatorius" valdomoje duomenų mainų platformoje.

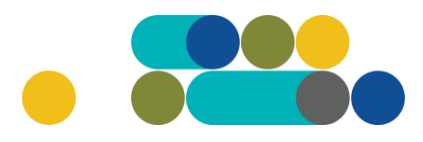

## ATMINTINĖ

#### Pvz.:

| Pirkimo sąlygos                                                                                                    |                                                                                                    |
|----------------------------------------------------------------------------------------------------|----------------------------------------------------------------------------------------------------|
| Pasiūlymo pateikimo terminas:                                                                                                    | 9 👻 pilnos d.d.                                                                                            |
| Sutarties galiojimo laikotarpis :                                                                                                    | 12 <b>v</b> mėn.                                                                                           |
| Preliminari numatoma Prekės tiekimo pradžios data (Prekė pradedama tiekti nuo<br>pirmosios kalendorinės mėnesio dienos):<br>Data turi būti ne trumpesnė kaip 3 savaitės nuo dienos, kai užsakovas ir tiekėjas<br>teisės aktų nustatyta tvarka pranešė SSO ir PSO apie planuojamą gamtinių dujų<br>tiekimą pagal Pirkimo sutartį. Atsižvelgiant į tai, kas nurodyta, ir į pirkimo<br>procedūrų trukmę pagal Viešųjų pirkimų įstatymą, ši data yra tik preliminari. Tiksli<br>data bus užsakovo įrašoma pirkimo sutartyje. | 2024-01-01 💙                                                                                               |
| Maksimalus pirkimo biudžetas (suplanuota lėšų suma sutarties laikotarpiui) <b>Eur su</b><br>mokesčiais:                                                                                                    | Nenurodomas 👻                                                                                              |
| Ar reikalaujama Pirkimo sutarties įvykdymo užtikrinimo priemonė (banko garantija /<br>draudimo bendrovės laidavimo raštas), kai planuojama Pirkimo sutarties vertė<br>didesnė nei 3000 (trys tūkstančiai) eurų                                                                                                    | Nereikalaujamas 🗙                                                                                          |
| Ar Užsakovo techninis pajėgumas yra lygus arba didesnis nei 600 000 MWh per metus:                                                                                                    | Ne 👻                                                                                                    |
| Užsakovo atsakingas už sutarties vykdymo priežiūrą asmuo (vardas, pavardė,<br>pareigos, tel. nr., el. paštas):                                                                                                    | Vardenis <u>Pavardenis, viešųjų pirkimų</u><br>specialistas, 86x86x86x, v.pavardenis@cpo.lt<br>#           |
| Užsakovo nurodytas kontaktinis asmuo (vardas, pavardė, pareigos, tel. nr, el.<br>paštas):                                                                                                    | Vardenis <u>Pavardenis</u> , <u>viešųjų pirkimų</u><br>specialistas, 86x86x86x, <u>v.pavardenis@cpo.lt</u> |

Ar sutinkate leisti tiekėjams peržiūrėti istorinius vartojimo duomenis AB "Energijos skirstymo operatorius" valdomoje duomenų mainų platformoje (Data Hub)?

### Siekdami paslaugų kokybės, prašome atsakyti į užsakyme pateiktą klausimyną.

| Klausimynas                                           |                                                                                               |  |  |  |  |
|-------------------------------------------------------|-----------------------------------------------------------------------------------------------|--|--|--|--|
| Kaip vertinate šio katalogo asortimentą?              | Oradau tai, ko ieškojau<br>Oneradau to, ko ieškojau                                           |  |  |  |  |
| Kaip vertinate užsakymo pateikimo patogumą?           | Oužsakymą pateikti patogu ir lengva<br>Opildant užsakymą susidūriau su sunkumais/nepatogumais |  |  |  |  |
| Ar pildydami užsakymą, kreipėtės į CPO LT pagalbos?   | O <sub>Taip</sub><br>O <sub>Ne</sub>                                                          |  |  |  |  |
| Ar manote, kad CPO LT veikla yra skaidri ir patikima? | O <sub>Taip</sub><br>O <sub>Ne</sub>                                                          |  |  |  |  |

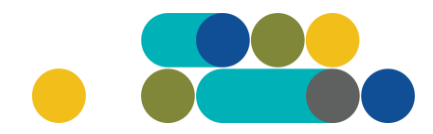

Užpildę užsakymą spauskite "Pateikti auditul".

Pateikti auditui

Paspaudus mygtuką "*Pateikti auditui*" reikia patvirtinti, kad užsakymas pateiktas auditavimui yra teisiškai įpareigojantis.

#### katalogas.cpo.lt says

Démesio!

LT

Užsakymo pateikimas auditavimui yra teisiškai įpareigojantis:

Teikdami užsakymą patvirtiname, kad susipažinome su šiai prikimo kategorijai taikomomis VšĮ CPO LT dinaminės pirkimo sistemos (tame tarpe ir Pagrindinės sutarties) sąlygomis ir įsipareigojame jų laikytis.
Pateikdami šį užsakymą įsipareigojame sudaryti Pagrindinę sutartį su laimėjusiu tiekėju.

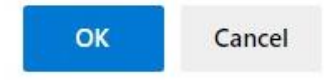

Tuomet Jūsų užsakymas automatiškai bus patikrintas ir jeigu jame bus neužpildytų arba netinkamai užpildytų laukų sistema neleis pateikti užsakymo auditui ir surašys netikslumus, kuriuos turėsite ištaisyti ir vėl paspausti "*Pateikti auditui*".

| Nepaskelbta, nes neužpildyta arba neišsaugota in        | formacija: |
|---------------------------------------------------------|------------|
| Prašome pilnai užpildyti informacija apie pistatymo vie | etą(-as)   |

Paspaudus *"Pateikti auditui"* jūsų užsakymas automatiškai bus nukreiptas atsakingam CPO LT darbuotojui tikrinti. Užsakymai audituojami kiekvieną darbo dieną nuo 14 iki 15 val. Užsakymo auditavimas gali trukti iki 5 d. d.

Pateikę užsakymo krepšelį audituoti iki 14 val. jį galite susigrąžinti į redagavimo būseną paspaudus juodą mygtuką *"Grąžinti krepšelį redagavimui"*. Atliekant užsakymo auditą po 14 val., krepšelį sugrąžinti į redagavimo būseną gali tik CPO LT darbuotojas. Patikrintas užsakymo krepšelis bus paskelbtas 15 val.

| Grąžinti krepšelį re<br><mark>Pirkėjas</mark> | dagavimui<br>Pirkimo Nr. | Pirkimo dalis                         | Būsena              | Eiga                                                           |
|-----------------------------------------------|--------------------------|---------------------------------------|---------------------|----------------------------------------------------------------|
| Testinio Pirkėjo<br>Organizacija, VšĮ         | CPO261712                | 95 benzinas ir dyzelinas iš degalinių | 🚡 Pateiktas auditui | Konkursas bus pateiktas<br>auditui 2023-06-15 14:00:00<br>val. |

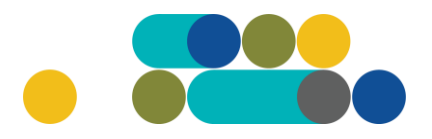

## ATMINTINĖ

Jeigu pirkimų administratorius užsakyme ras klaidų, užsakymas Jums bus gražintas "Redagavimui". Paaiškinimą dėl klaidų užsakyme pateiksime telefonu arba raštu, dešinėje pusėje esančioje skiltyje "*Paklausimai*".

| katalogas                                                                                            | PRADŽIA                                      | KATALOGAS C                                                                               | PO SVETAINĖ REGIS                                              | TRACIJA FORUMAS                                        | CPO IS ARCHYVAS                                                   |                            | L I |
|----------------------------------------------------------------------------------------------------|----------------------------------------------|-------------------------------------------------------------------------------------------|----------------------------------------------------------------|--------------------------------------------------------|-------------------------------------------------------------------|----------------------------|-----|
| <b>Testinis pirkėjas</b><br>Testinio Pirkėjo Organizacija, VSĮ<br>Atsijungti                         | Pirkimai                                     |                                                                                           |                                                                |                                                        |                                                                   |                            |     |
| laptažodžio keitimas                                                                                 | Jeigu išimti<br>oficialiu raš<br>parengtą ra | iniais atvejais, atsiradus i<br>štu, adresu info@cpo.lt. R<br>išto pavyzdį, kurį galite r | nenumatytoms aplinkybė<br>ašte turi būti nurodomos<br>asti čia | ms, būtų atsisakoma sudar<br>sprendimo nesudaryti suta | yti sutartį, PO apie tai inform<br>rties priežastys. Galite naudo | nuoja CPO LT<br>oti CPO LT |     |
| IRKĖJO MENIU                                                                                         | at the state of the                          | s užsakvmo konkursui pe                                                                   | r 30 d. po krepšelio sukū                                      | rimo, administratoriaus inio                           | iatyva jis bus nutrauktas.                                        |                            |     |
| ranešimai                                                                                            | мератенки                                    | s acountymo normanour pe                                                                  |                                                                |                                                        |                                                                   |                            |     |
| rranešimai<br>irkimai                                                                                | мератенки                                    | s debung monominar pe                                                                     |                                                                |                                                        |                                                                   |                            |     |
| Pranešimai<br>Pirkimai<br>Paskyros nustatymai                                                        | мератенки                                    |                                                                                           |                                                                |                                                        |                                                                   |                            |     |
| ranešimai<br>irkimai<br>askyros nustatymai<br>onsoliduotų užsakymų skelbimai                         | vepateiku                                    | 2 🗢 Pirkimo                                                                               | dalis 🗢 🛛 🛛 E                                                  | lūsena 🗧                                               | Eiga                                                              |                            |     |
| Pranešimai<br>Pirkimai<br>Paskyros nustatymai<br>Konsoliduotų užsakymų skelbimai<br>Sutartis su CPO! | Nepateiku                                    | PROG                                                                                      | dalis 🗧 🛛 E                                                    | kūsena 🗘 🗸                                             | Eiga                                                              | _                          |     |

Jeigu klaidų nebus, pirkimų administratorius paskelbs užsakymą.

### DĖMESIO

Kol užsakymas nėra paskelbtas viešai, pastebėjus klaidą po 14 val. nedelsdami telefonu arba el. paštu galite kreiptis į VšĮ CPO LT atsakingą darbuotoją su prašymu nutraukti konkretaus pirkimo procedūrų vykdymą. Prašyme turi būti nurodytas užsakymo numeris ir procedūrų nutraukimo priežastis, kontaktiniai pranešėjo duomenys.

Paskelbus užsakymą viešai, perkančioji organizacija turi kreiptis oficialiu raštu į VšĮ CPO LT dėl konkretaus procedūrų nutraukimo el. paštu į atsakingą darbuotoją arba info@cpo.lt, nurodydama užsakymo numerį ir procedūrų nutraukimo priežastis.

Užsakymo būsena ir eigą rasite skiltyje *Pirkimai* pateikiamoje lentelėje.

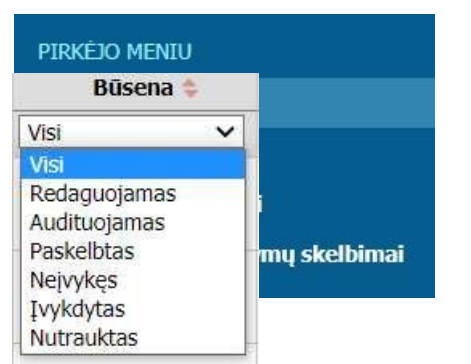

Užsakymai gali turėti 6 būsenas:

| 會 | <u>191567</u> | Programinės įrangos nuoma | Redaguojamas | 🥜 Atnaujinta 2021-12-01 16:48:56 val. |
|---|---------------|---------------------------|--------------|---------------------------------------|
| 窗 | <u>191421</u> | Programinės įrangos nuoma | Audituojamas | 🚡 Konkursas audituojamas              |
| 會 | <u>191285</u> | Programinės įrangos nuoma | Įvykdytas    | 🖌 Parengtos užsakymo sutartys.        |
| 會 | <u>191195</u> | Programinės įrangos nuoma | Įvykdytas    | 🖌 Parengtos užsakymo sutartys.        |

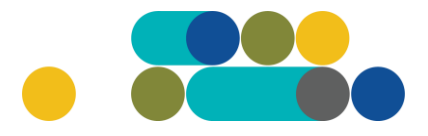

LΤ

Jeigu kiltų klausimų, prašome kreiptis kontaktais nurodytais prie CPO LT elektroninio katalogo modulio "*Gamtinės dujos*".

CPO LT elektroninio katalogo asortimentas nuolat pildomas (naujomis techninėmis specifikacijomis, moduliais), tad rekomenduojame reguliariai peržiūrėti asortimentą.

Jei CPO LT elektroniniame kataloge nepavyksta rasti jūsų poreikių atitinkančios prekės ar paslaugos, kviečiame kreiptis (kaip ir kitais, susijusiais su pirkimu klausimais) į modulio konsultantą.

Sėkmingų pirkimų CPO LT elektroniniame kataloge!